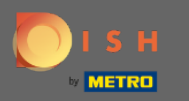

A partir del panel de reservas de DISH, haga clic en configuración .

| <b>DISH</b> RESERVATION                                |                                                                                                    | Website Setup 🕤 🛛 🎽 🖝 🍙                     |  |  |
|--------------------------------------------------------|----------------------------------------------------------------------------------------------------|---------------------------------------------|--|--|
| Reservations                                           | Have a walk-in customer? Received a reservation request over phone / email? Don't forget to add it to your reservation book! | WALK-IN ADD RESERVATION                     |  |  |
| 🍴 Menu 🐣 Guests                                        | Tue, 19/10/2021 - Tue, 19/10/2021         All mealtypes                                                                      | ~                                           |  |  |
| 😉 Feedback                                             | All O Completed O Upcoming                                                                                                   | <b>Ö</b> 0 <b>2</b> 0                       |  |  |
| 🗠 Reports                                              |                                                                                                    |                                             |  |  |
| 🔹 Settings 👻                                           |                                                                                                    |                                             |  |  |
| ⑦ Help                                                 | No reservations available                                                                                                    |                                             |  |  |
|                                                        | Print                                                                                                    | ?                                           |  |  |
| Too many guests in house?<br>Pause online reservations | Designed by Hospitality Digital GmbH. All rights reserved.                                                                   | FAQ   Terms of use   Imprint   Data privacy |  |  |

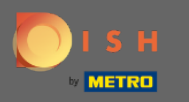

# Seleccione reservas en el menú desplegable.

| DISH RESERVATION                                       |                                                                                                    |                                 |                                 | Website Setup 🕤 🛛            | <b>⊭</b>     |
|--------------------------------------------------------|----------------------------------------------------------------------------------------------------|---------------------------------|---------------------------------|------------------------------|--------------|
| Reservations                                           | Have a walk-in customer? Received a rese<br>your reservation book!                                                                                                    | ervation request over phone / e | mail? Don't forget to add it to | WALK-IN ADD RESER            |              |
| 🍴 Menu                                                 |                                                                                                    |                                 |                                 |                              |              |
| 🐣 Guests                                               | C Tue, 19/10/2021 - Tue, 19/10/2021 - Tue, 19/10/2020 - Tue, 19/10/2020 - Tue, 19/10/2020 - Tue, 19/10/2020 - Tue, 19/10/2020 - Tue, 19/10/2020 - Tue, 19/10/2021 - Tue, 19/10/2021 - Tue, 19/10/2020 - Tue, 19/10/2020 - Tue, 19/10/2000 - Tue, 19/10/2000000000000000000000000000000000 | 19/10/2021                      | All mealtypes                   |                              | ~            |
| 🕲 Feedback                                             | All                                                                                                    | ○ Completed                     |                                 | <b>i</b> 0 <b>*</b> 0        |              |
| 🗠 Reports                                              |                                                                                                    |                                 |                                 |                              |              |
| 🌣 Settings 👻                                           |                                                                                                    |                                 |                                 |                              |              |
| () Hours                                               |                                                                                                    |                                 |                                 |                              |              |
| Reservations                                           |                                                                                                    |                                 | 00                              |                              |              |
| 🛱 Tables/Seats                                         |                                                                                                    |                                 | N                               |                              |              |
| <b>%</b> Offers                                        |                                                                                                    |                                 |                                 |                              |              |
| A Notifications                                        | No reservations available                                                                                                    |                                 |                                 |                              |              |
| 希 Account                                              |                                                                                                    |                                 |                                 |                              |              |
| Help                                                   | Print                                                                                                    |                                 |                                 |                              | 0            |
| Too many guests in house?<br>Pause online reservations | Designed by Hospitality Digital GmbH. All rights reserve                                                                                                    | ed.                             |                                 | FAQ   Terms of use   Imprint | Data privacy |

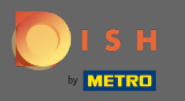

**F**)

Asegúrate de activar la reserva con Google . Para hacer eso, haga clic en el interruptor. Nota: Esta es una función premium.

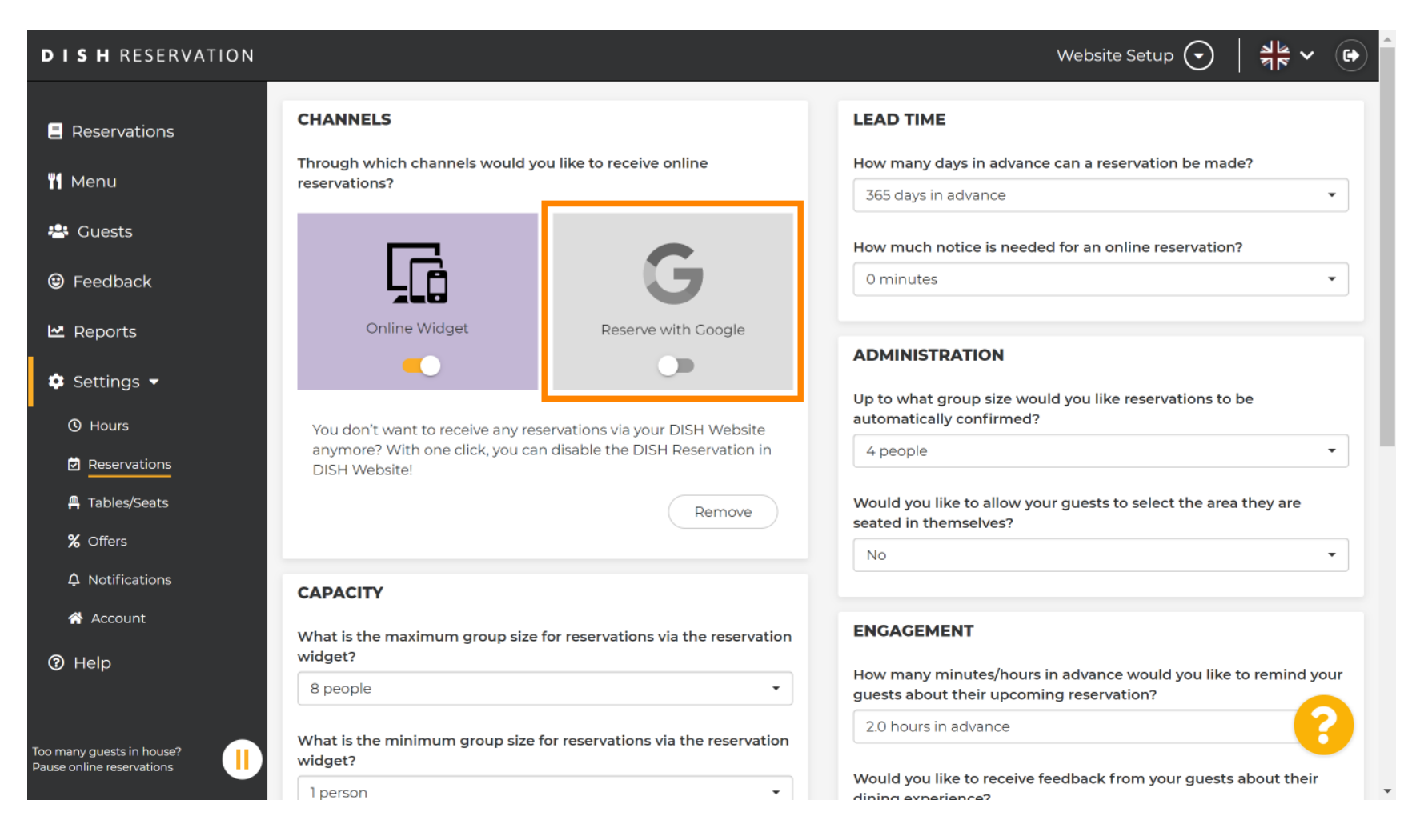

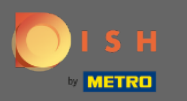

# Una vez que haya terminado, haga clic en ayuda .

| <b>DISH</b> RESERVATION   |                                                                             |                                     | Website Setup 🕤 🛛 🎽 🗸 😁                                                                                  |  |  |  |  |
|---------------------------|-----------------------------------------------------------------------------|-------------------------------------|----------------------------------------------------------------------------------------------------|--|--|--|--|
| E Reservations            | CHANNELS                                                                    |                                     | LEAD TIME                                                                                                |  |  |  |  |
| <b>11</b> Menu            | Through which channels would you like to receive online reservations?       |                                     | How many days in advance can a reservation be made? 365 days in advance                                  |  |  |  |  |
| 🐣 Guests                  |                                                                             | <b>C</b>                            | How much notice is needed for an online reservation?                                                     |  |  |  |  |
| 🕲 Feedback                | ĻĹĠ                                                                         | G                                   | 0 minutes                                                                                                |  |  |  |  |
| ₩ Reports                 | Online Widget                                                               | Reserve with Google                 | ADMINISTRATION                                                                                           |  |  |  |  |
| ♥ Settings ♥<br>◎ Hours   | You don't want to receive any rese                                          | arvations via your DISH Website     | Up to what group size would you like reservations to be<br>automatically confirmed?<br>4 people          |  |  |  |  |
|                           | anymore? With one click, you can<br>DISH Website!                           | disable the DISH Reservation in     |                                                                                                    |  |  |  |  |
| Tables/Seats              |                                                                             | Remove                              | Would you like to allow your guests to select the area they are seated in themselves?                    |  |  |  |  |
| A Notifications           | CADACITY                                                                    |                                     | No                                                                                                    |  |  |  |  |
| 😭 Account                 | What is the maximum group size for                                          | or reservations via the reservation | ENGAGEMENT                                                                                               |  |  |  |  |
| 1 Help                    | widget?<br>8 people                                                         |                                     | How many minutes/hours in advance would you like to remind your guests about their upcoming reservation? |  |  |  |  |
| Too many quests in house? | What is the minimum group size for reservations via the reservation widget? |                                     | 2.0 hours in advance                                                                                     |  |  |  |  |
| Pause online reservations |                                                                             |                                     | Would you like to receive feedback from your guests about their dining experience?                       |  |  |  |  |

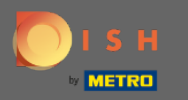

# Ahora, haga clic en por favor seleccione para ver las opciones.

| <b>DISH</b> RESERVATION                                |                                                                                                    |                                                                                                    | Website Setup 🕤   | ╬ ∽ ↔ |
|--------------------------------------------------------|----------------------------------------------------------------------------------------------------|----------------------------------------------------------------------------------------------------|-------------------|-------|
| Reservations                                           | Inte                                                                                                    | gration                                                                                                    |                   |       |
| 🎢 Menu 😬 Guests                                        | Convert Facebook page visits into actual guests. Integrate your reservation                                                                  | n widget on Facebook today!                                                                                                    | -                 |       |
| Eedback                                                |                                                                                                    | Check out the provinue                                                                                                    |                   |       |
| 🗠 Reports                                              | Are you ready to start receiving reservations? Well, then it's time to integrate your reservation widget into your website or Facebook page. | Website Setup                                                                                                    |                   |       |
| 🔅 Settings 👻                                           | Choose where you'd like to display the widget and we will guide you on the next steps.                                                       | 2 people                                                                                                    | ~ Tue, 19/10/2021 |       |
| Help                                                   | Please select                                                                                                    | All mealtypes<br>11:00 am<br>11:30 am<br>12:00 pm<br>12:30 pm<br>01:00 pm<br>01:30 pm<br>02:00 pm<br>02:30 pm<br>03:30 pm<br>04:30 pm<br>04:30 pm<br>04:30 pm |                   |       |
| Too many guests in house?<br>Pause online reservations |                                                                                                    |                                                                                                    |                   |       |

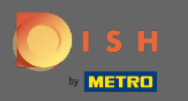

# Seleccione el enlace emergente haciendo clic en él.

| DISH RESERVATION                                       |                                                                                        | Website Setup 🕤 🛛 🎽 🗸 🕞                                  |  |  |
|--------------------------------------------------------|----------------------------------------------------------------------------------------|----------------------------------------------------------|--|--|
| Reservations                                           | Integration                                                                            |                                                          |  |  |
| 🍴 Menu 😬 Guests                                        | Convert Facebook page visits into actual guests. Integrate your reservation            | on widget on Facebook today! KNOW MORE                   |  |  |
| 🕲 Feedback                                             | Are you ready to start receiving recenvations? Well then it's time to                  | Check out the preview!                                   |  |  |
| 🗠 Reports                                              | integrate your reservation widget into your website or Facebook page.                  | Website Setup                                            |  |  |
| 💠 Settings 👻                                           | Choose where you'd like to display the widget and we will guide you on the next steps. | 2 people V Tue, 19/10/2021                               |  |  |
| () Help                                                | Please select ~                                                                        | 11:00 am<br>11:30 am<br>12:00 pm<br>01:00 pm<br>01:30 pm |  |  |
|                                                        | Own website<br>Pop-out link<br>Facebook                                                | 02:00 pm<br>02:30 pm<br>03:00 pm<br>03:30 pm<br>04:00 pm |  |  |
|                                                        |                                                                                        | 04:30 pm<br>Reserve now >                                |  |  |
| Too many guests in house?<br>Pause online reservations |                                                                                        |                                                          |  |  |

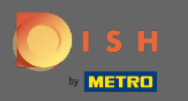

Haga clic en copiar para almacenar la URL necesaria para la integración en Google My Business.

| <b>DISH</b> RESERVATION                                |                                                                                                    |                                                                                  | Website Setup 🕤   | ╡ <u>┥</u><br>╗┝╴ <mark>┙</mark> ┣ |
|--------------------------------------------------------|----------------------------------------------------------------------------------------------------|----------------------------------------------------------------------------------|-------------------|------------------------------------|
| Reservations                                           | Integration                                                                                                    |                                                                                  |                   |                                    |
| 🎢 Menu                                                 | Convert Facebook page visits into actual guests. Integrate your reservation                                                                     | K                                                                                |                   |                                    |
| Feedback                                               |                                                                                                    | Check out the provinue                                                           |                   |                                    |
| 🗠 Reports                                              | Are you ready to start receiving reservations? Well, then it's time to<br>integrate your reservation widget into your website or Facebook page. | Website Setup                                                                    |                   |                                    |
| 💠 Settings 👻                                           | Choose where you'd like to display the widget and we will guide you on the next steps.                                                          | 2 people                                                                         | ∼ Tue, 19/10/2021 |                                    |
| ⑦ Help                                                 | Pop-out link ~                                                                                                    | All mealtypes                                                                    |                   | ~                                  |
|                                                        | You can also display the reservation widget as a <b>pop-out link</b> from your website by using the HTML code below.                            | 11:00 am<br>11:30 am<br>12:00 pm<br>12:30 pm<br>01:00 pm                         |                   | Î                                  |
|                                                        | https://reservation.dish.co/widget/hydra-e91de880-2d7f-11eb-89c0-d<br>7cbcca0651e                                                               | 01:30 pm<br>02:00 pm<br>02:30 pm<br>03:00 pm<br>03:30 pm<br>04:00 pm<br>04:30 pm |                   | Ţ                                  |
|                                                        | СОРУ                                                                                                    | R                                                                                |                   |                                    |
| Too many guests in house?<br>Pause online reservations |                                                                                                    |                                                                                  |                   |                                    |

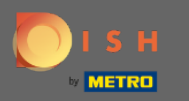

### Ahora haga clic en información para ajustar la configuración comercial.

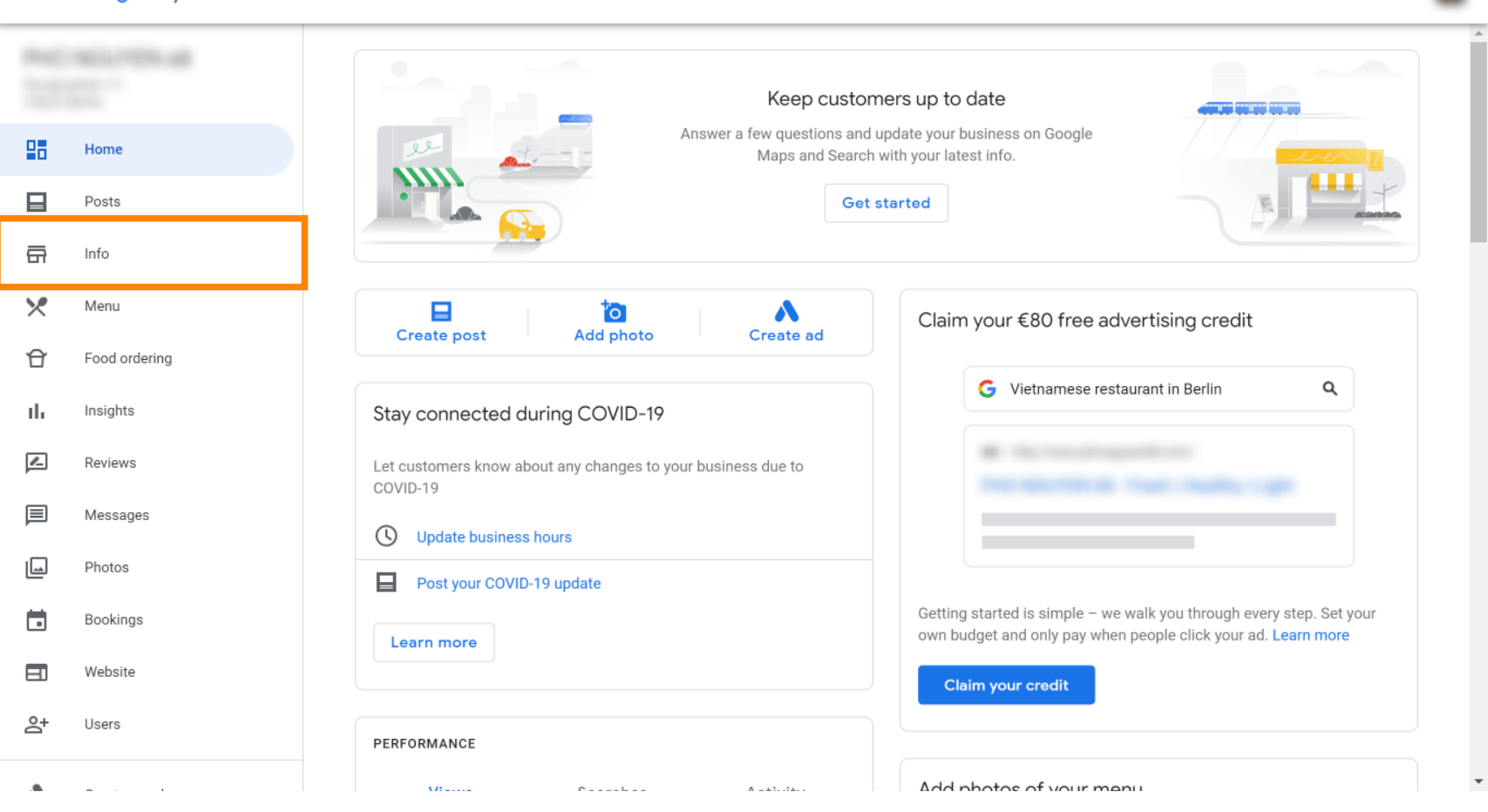

....

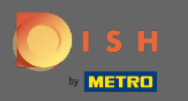

() Desplácese hacia abajo hasta llegar a los enlaces de reserva.

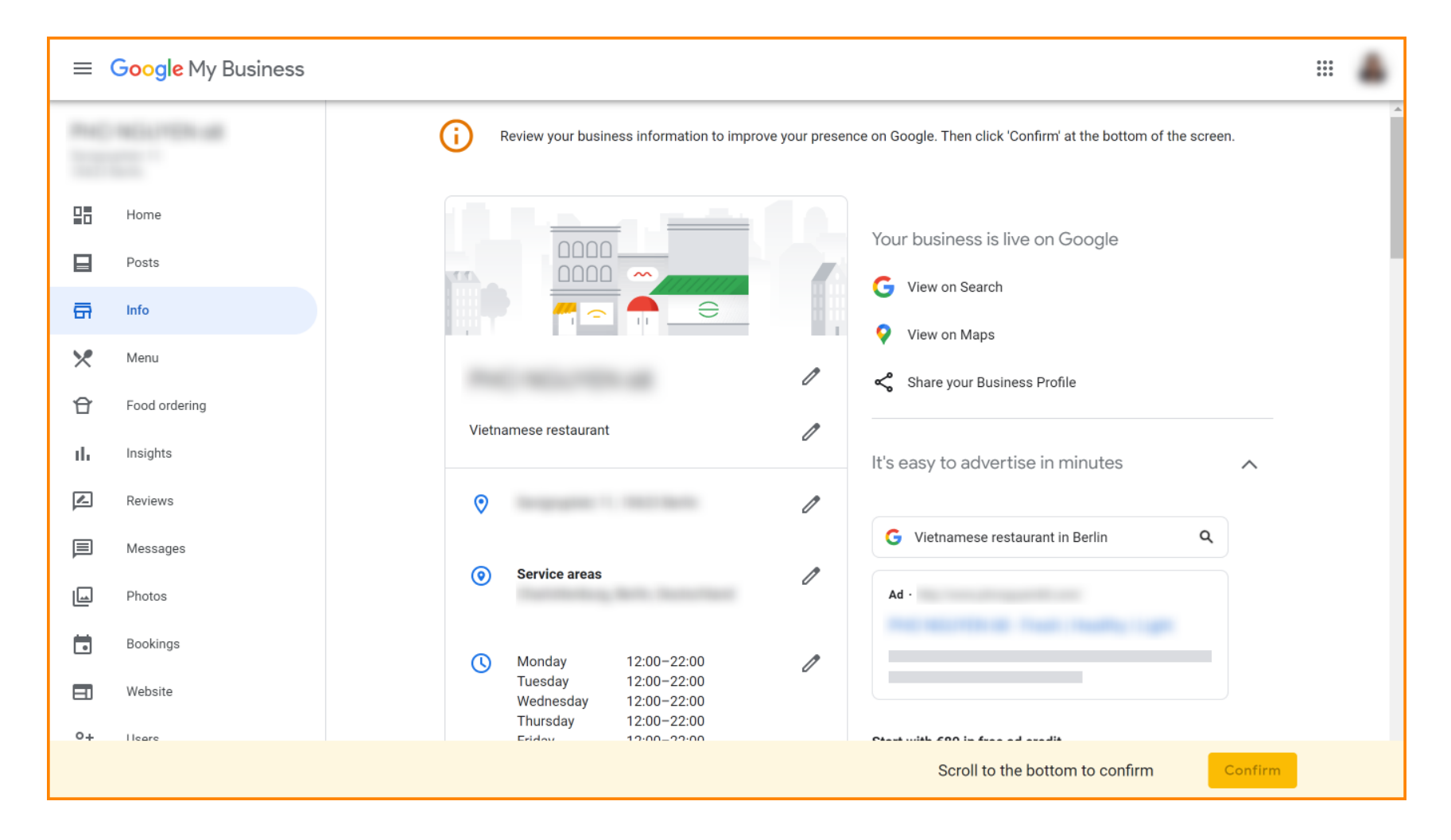

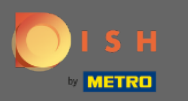

- Haga clic en el icono del lápiz para agregar o eliminar enlaces de reservas.

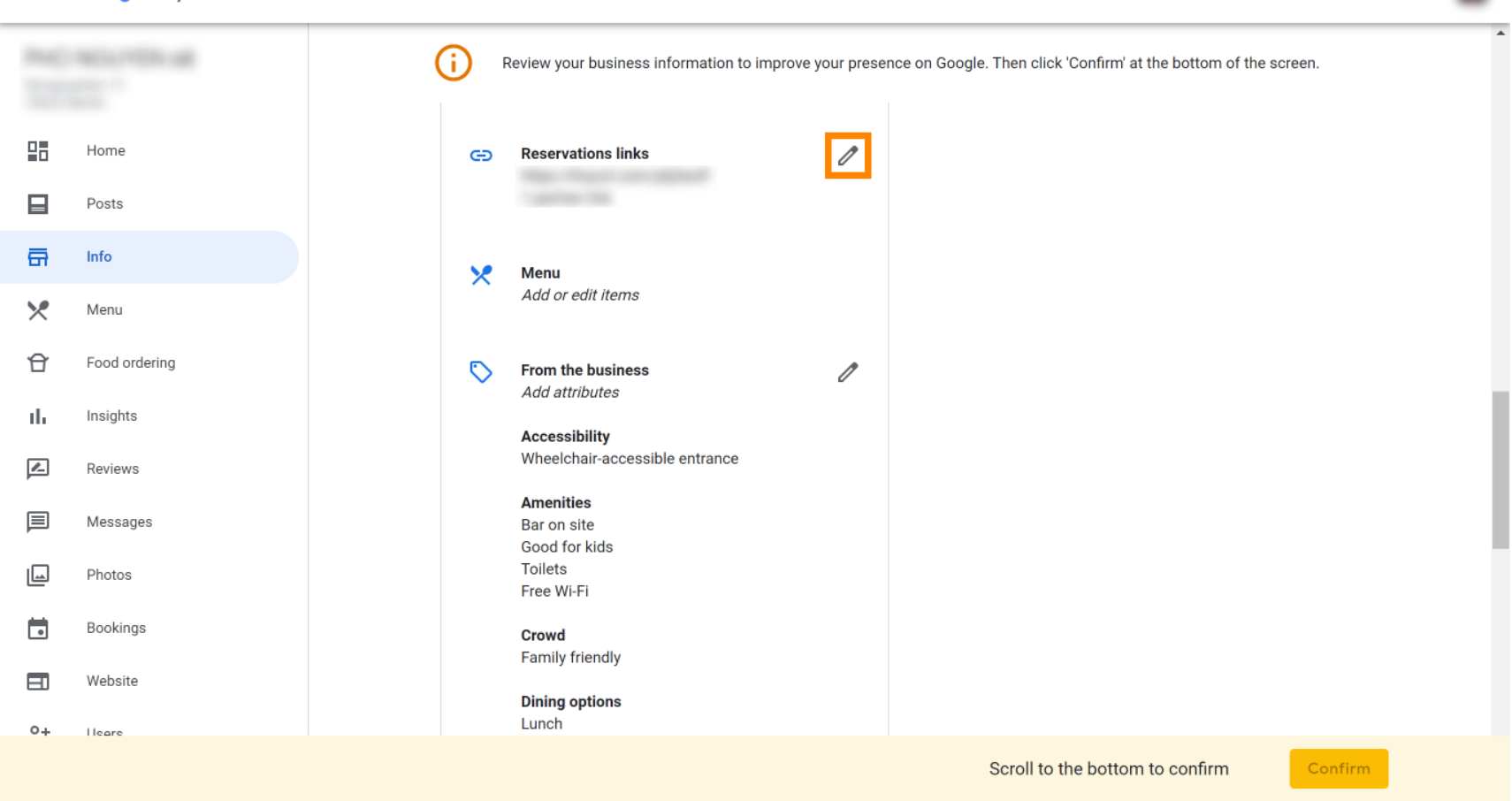

....

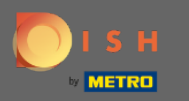

Pegar lo previamente copiado URL (enlace emergente) aquí.

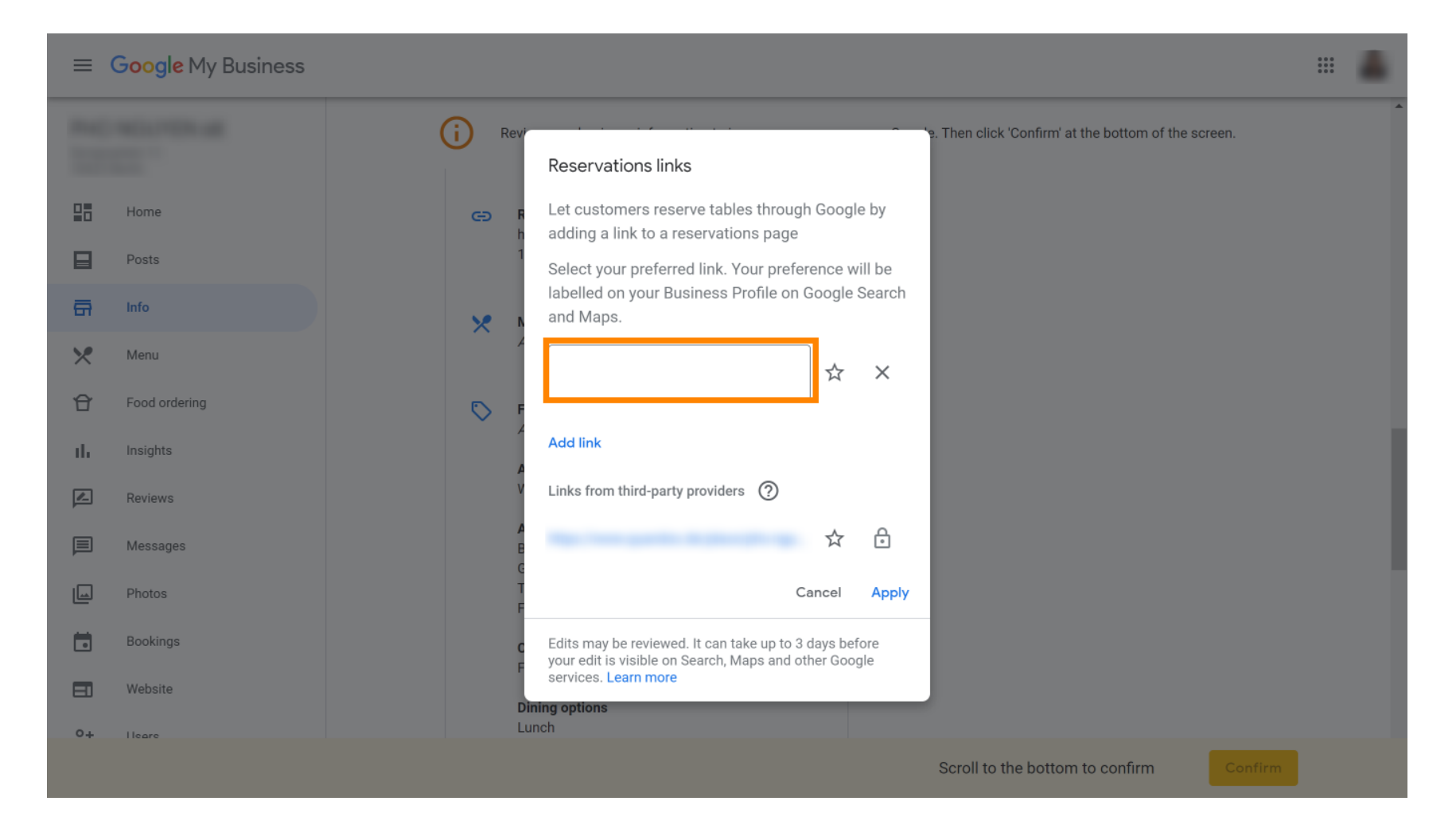

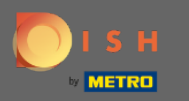

#### Termina el proceso haciendo clic en aplicar.

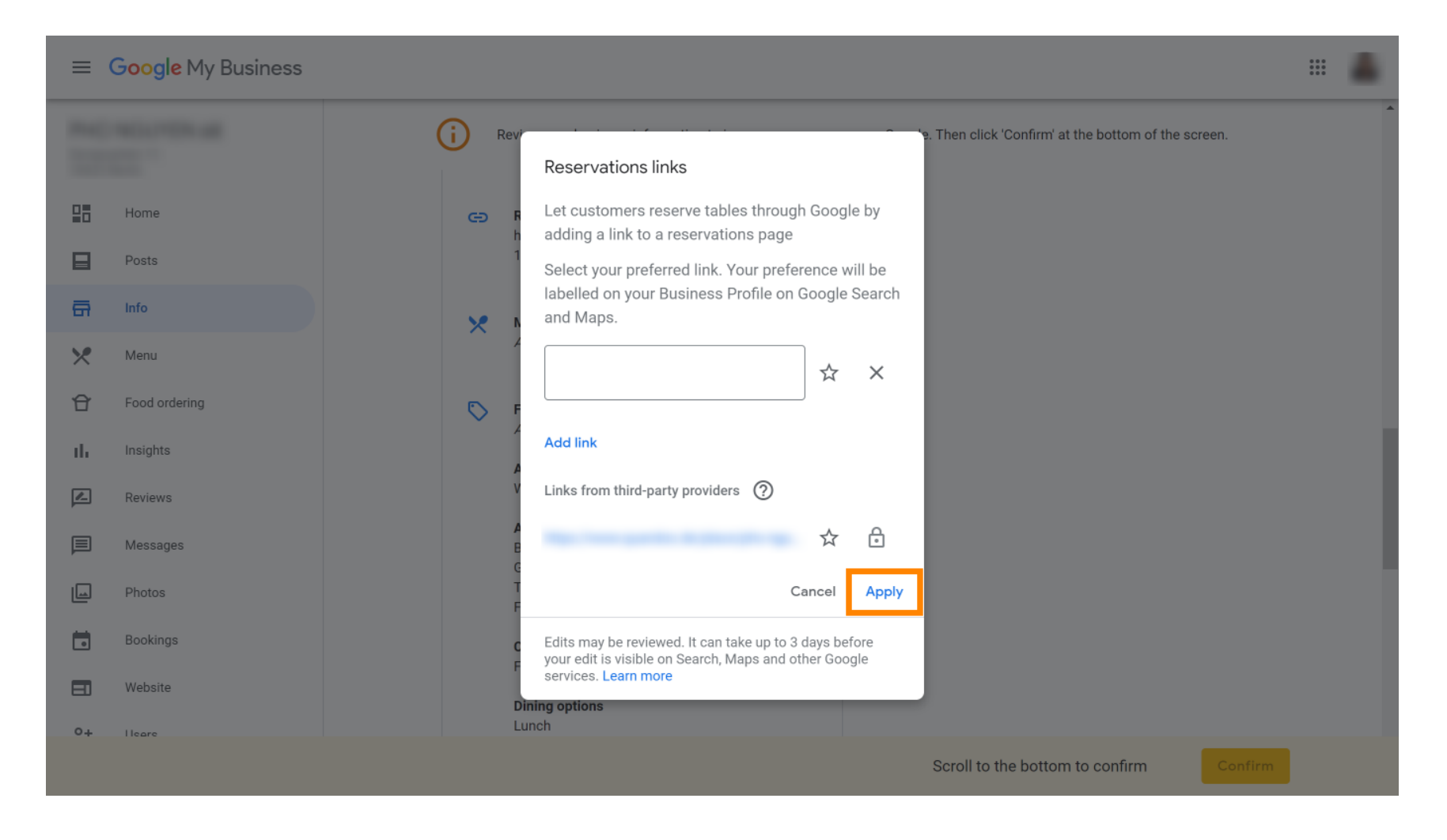

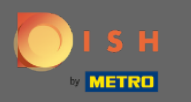

Eso es todo. Ha integrado con éxito la reserva de DISH en su cuenta de Google My Business. Nota: Las reservas a través de Google tienen una capacidad máxima de 12 personas.

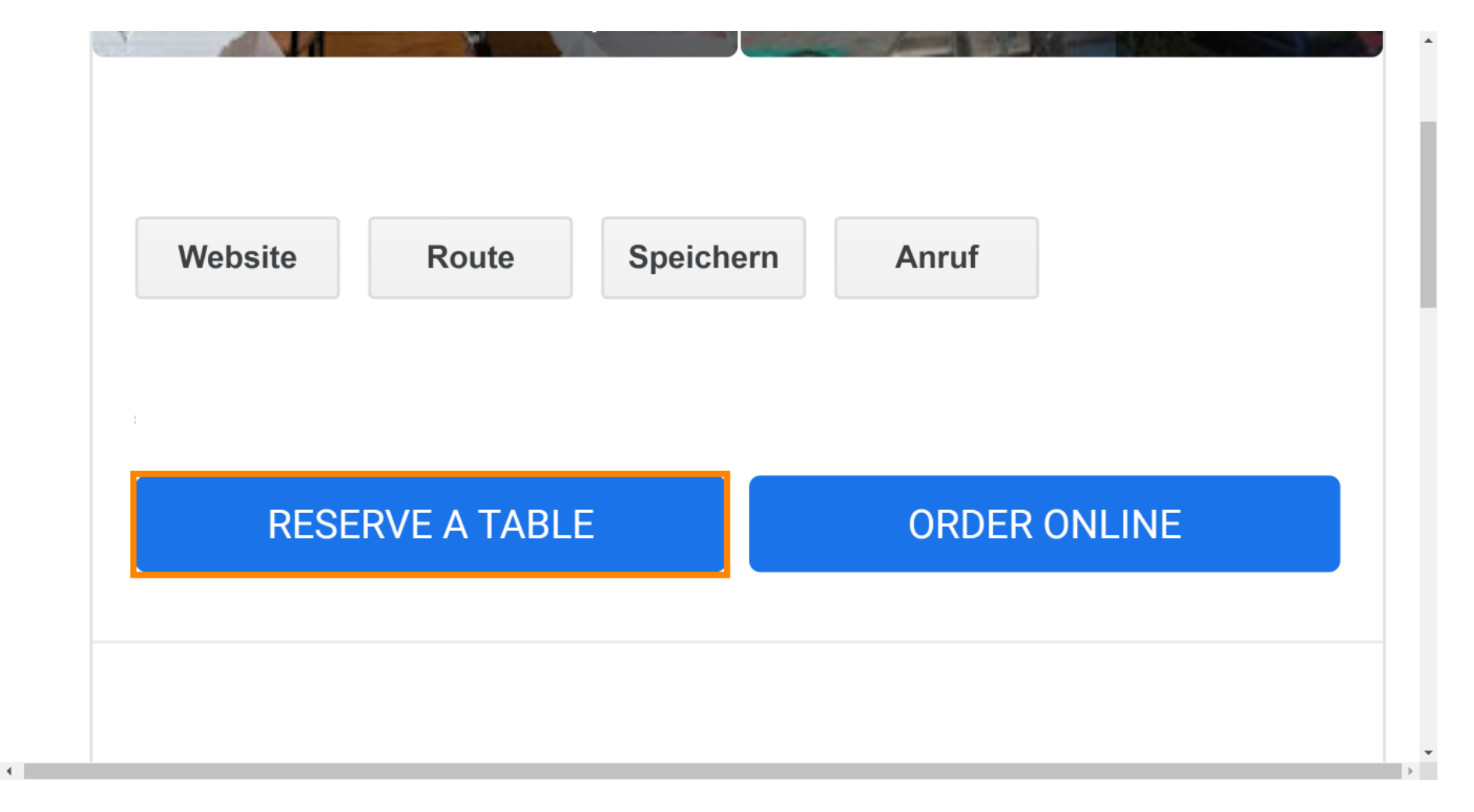